Disabled Students Programs and Services Clockwork User Guide: Alternate Media Requests

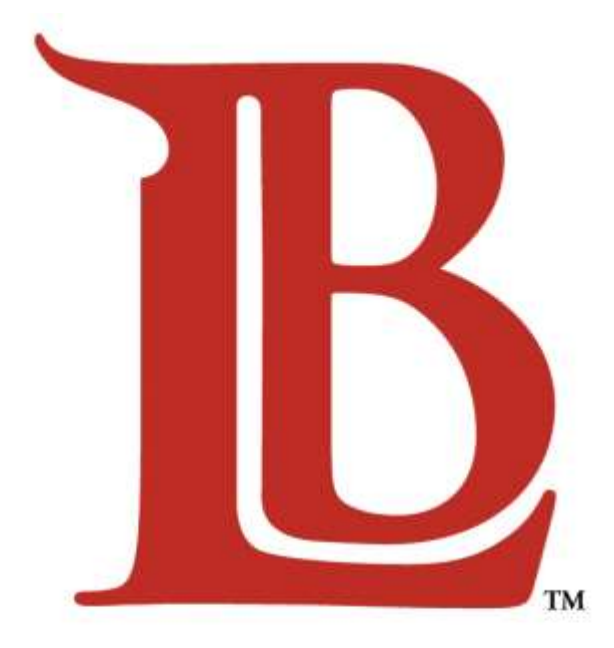

# LONG BEACH CITY COLLEGE

Liberal Arts Campus 4901 East Carson Street Long Beach, CA 90808 (562) 938-4558 Room: A-1134 Mon - Thurs: 8:00am - 6:00pm Pacific Coast Campus 1305 East Pacific Coast Highway Long Beach, CA 90806 (562) 938-3921 Room: GG-107 Mon - Thurs: 8:00am - 6:00pm

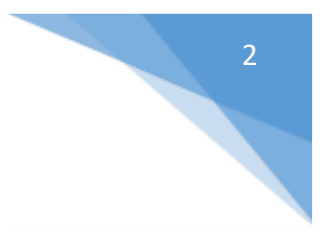

# Table of Contents

## Chapter

## Page

| 1.0 | Submit Alternate Media Request            | 3 |
|-----|-------------------------------------------|---|
| 2.0 | View My Requests/Download Completed Files | 8 |

### 1.0 Submit Alternate Media Request

Start by clicking "Alternate Textbooks" on the <u>Clockwork Homepage</u>.

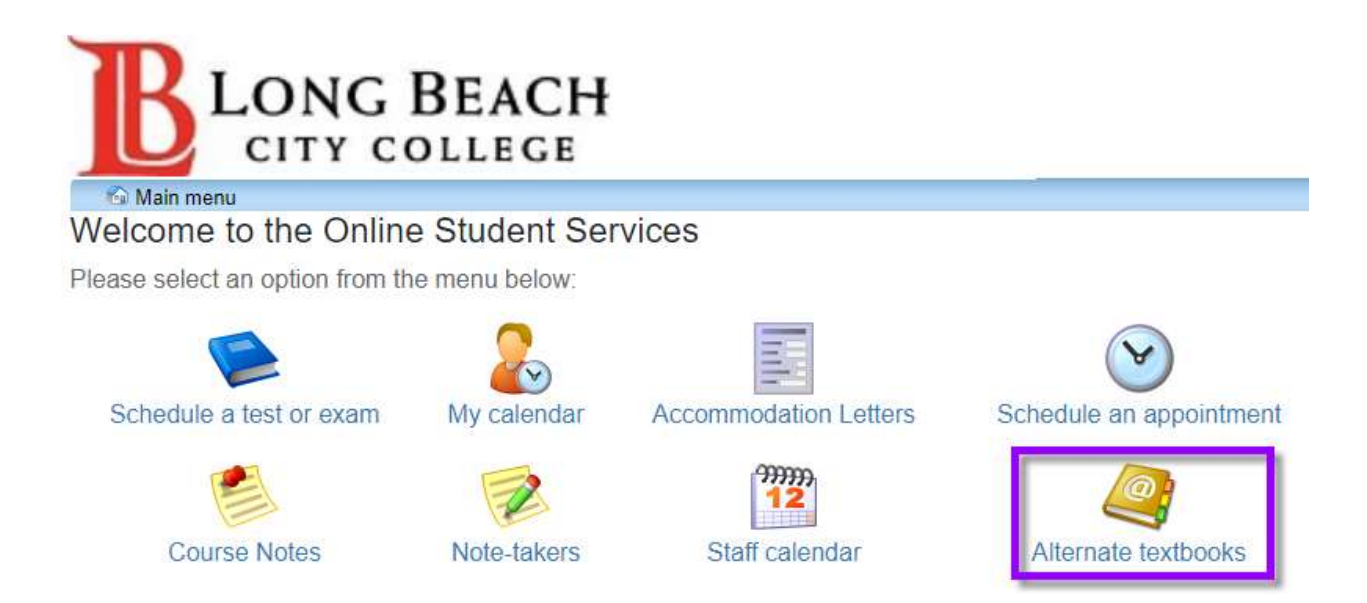

You will be greeted by some informational text. Please note that you **<u>must</u>** purchase a copy of the textbook and 1) Upload its receipt or 2) Upload photos of the front and back covers of your textbook. Click "New Request" to continue.

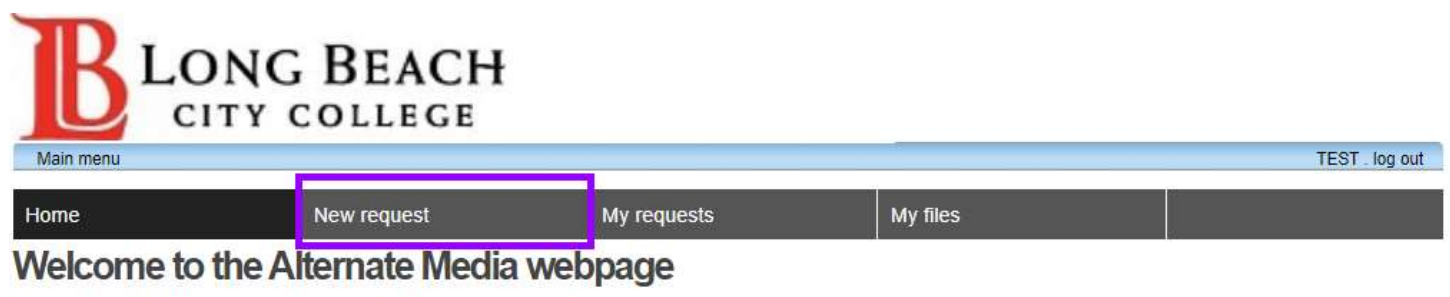

Welcome to the LBCC Alternate Media website. You can use this website to:

- · Create new request (textbook receipt copies required)
- · View my requests
- Download my files

You must purchase or be in possession of a legal copy of the book(s). You will be required to upload a receipt(s) <u>OR</u> if you did not purchase the book(s) but are in possession of a legal copy, you will be required to upload photos of the front and back covers.

Please select an option from the menu in order to get started. You will be asked to login using your student ID number.

LBCC Dev ClockWork Online

On the following page please select the session (term) and the course. Note that wait-listed/dropped courses will <u>not</u> appear here. Then click "Search Books".

4

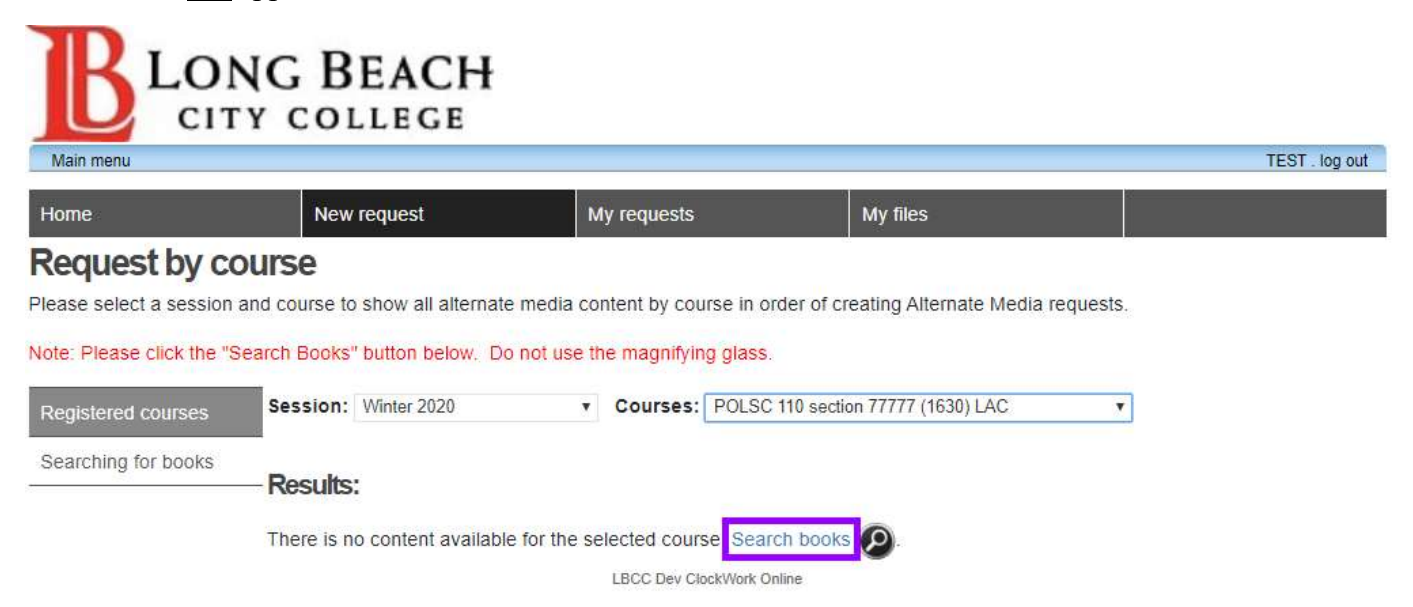

You can then search by the ISBN number or book title and hit enter. Click the "+" sign to add a book to your shopping cart. You can add multiple books for one particular course. You can find the ISBN on the back of the book, under the bar code. It is a 13 digit number that starts with "978".

| wan nenu                                                               |                                                                               |                                             |                                 | TESTOR                                |
|------------------------------------------------------------------------|-------------------------------------------------------------------------------|---------------------------------------------|---------------------------------|---------------------------------------|
| ноте                                                                   | New request                                                                   | My requests                                 | My files                        |                                       |
| CEQUEST DY SE<br>ease search our media co<br>ntact Carl Garner at cgar | Sarching<br>Intent database and Web by ISF<br>Intergribit.edu or 552-938-4922 | 8N. Create new alternate media requel<br>I. | t using the results. If your te | xtbook version does not appear please |
| Registered courses                                                     | Search content by title                                                       | or ISBN Machiaveli The Prince               |                                 | Ø                                     |
| Searching for books                                                    | Results:                                                                      |                                             |                                 |                                       |
|                                                                        | The Print                                                                     | nce                                         |                                 |                                       |
|                                                                        | Publishes                                                                     | 1 on March 2016                             | 0                               |                                       |
|                                                                        | ny Niccol                                                                     | 6 Mactuaries//                              |                                 |                                       |
|                                                                        | Machia                                                                        | velli                                       |                                 |                                       |
|                                                                        | Published                                                                     | 1-3-8472-0355-7<br>1 on February 2012       | 0                               |                                       |
|                                                                        | by Niccal                                                                     | ó Máchavell                                 | •                               |                                       |
|                                                                        | Gater The Art                                                                 | of War                                      |                                 |                                       |
|                                                                        | Not Yet Anation                                                               |                                             | 0                               |                                       |

You will see any books you add under the "Pending requests" area. When you have added all of the required books for one course you can click on the shopping cart to continue.

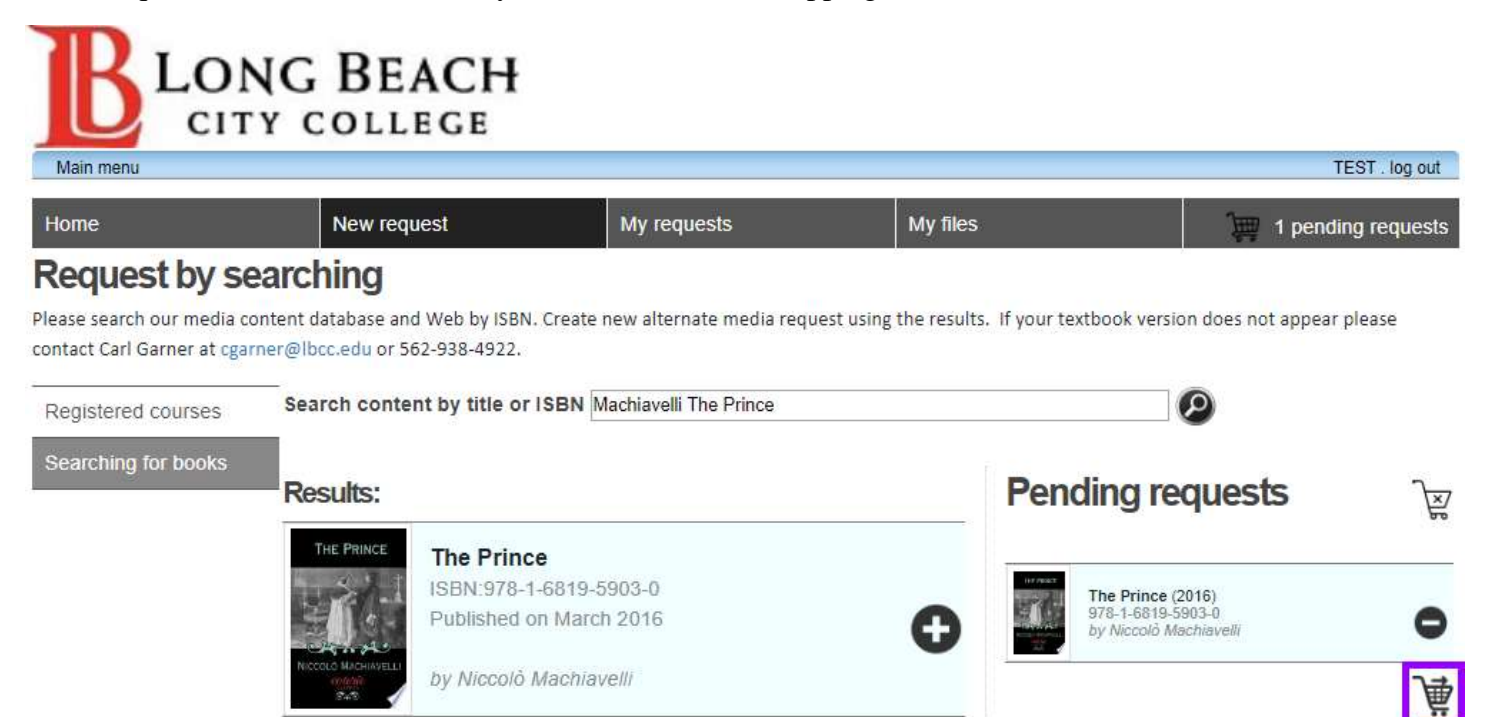

Select the appropriate media format (ex: Braille, General E-Text, etc) for the item(s). Then be sure to upload 1) A copy of your receipt or 2) A picture of the front and back covers of your textbook.

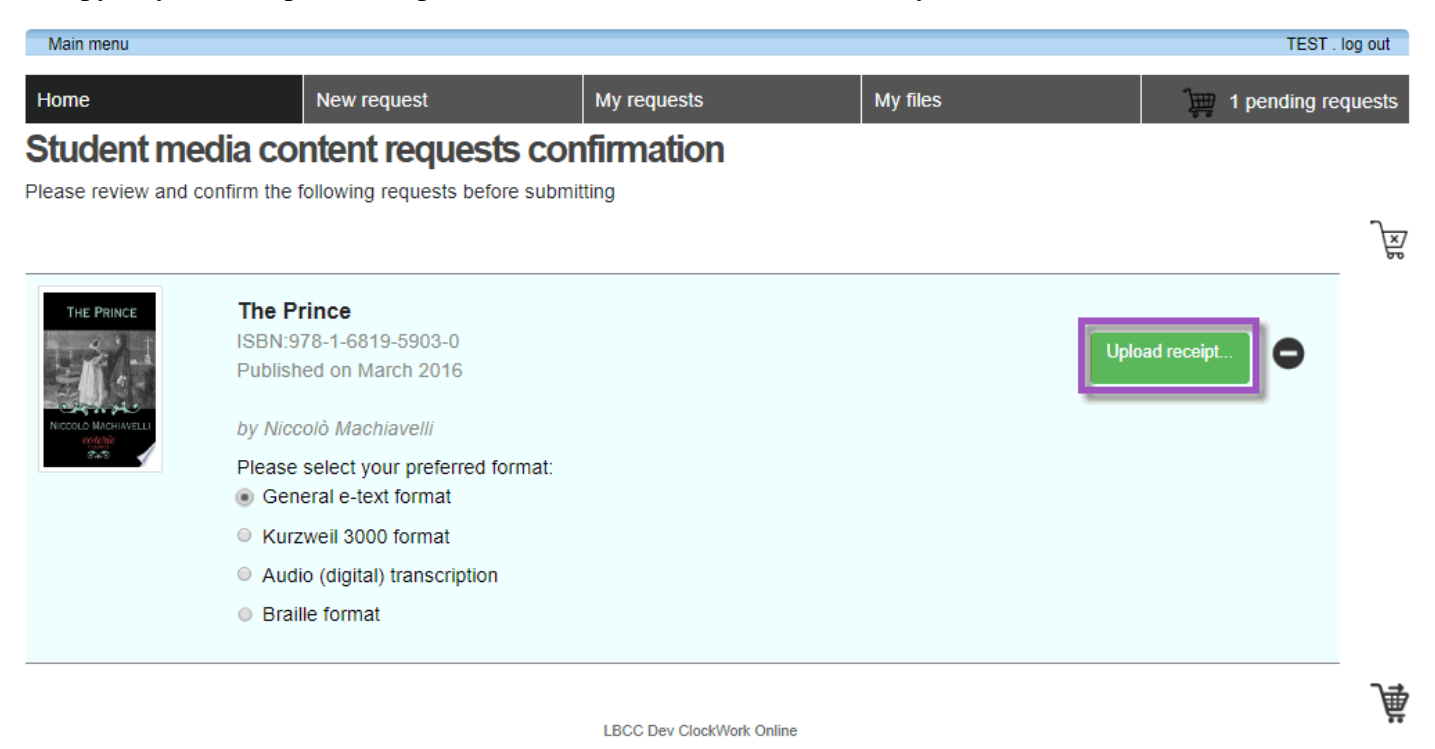

5

You should then see that your receipt was successfully loaded. Click the shopping cart to continue.

| Home                          | New request                                                                               | My requests                     | My files | 1 pending re | quests |
|-------------------------------|-------------------------------------------------------------------------------------------|---------------------------------|----------|--------------|--------|
| Student m<br>Please review an | d confirm the following requests before                                                   | s confirmation<br>e submitting  |          |              | ভ      |
| THE PRINCE                    | The Prince<br>ISBN 978-1-6819-5903-0<br>Published on March 2016<br>by Niccoló Machiavelli |                                 |          | ۰            |        |
| 6.5 v                         | Please select your preferred for<br>General e-text format                                 | mat:                            |          |              |        |
|                               | <ul> <li>Kurzweil 3000 format</li> <li>Audio (digital) transcription</li> </ul>           |                                 |          |              |        |
|                               | Braille format     File The Prince Receipt.PNG (78.                                       | 2 kB) was successfully uploaded |          |              |        |
|                               | 8                                                                                         | 1850 Day Plankillak Dala        | 5        |              | 薁      |

You should then see a page confirming submission(s).

| BLONG                                     | G BEACH     |             |          |  |  |
|-------------------------------------------|-------------|-------------|----------|--|--|
| Main menu TEST . log                      |             |             |          |  |  |
| Home                                      | New request | My requests | My files |  |  |
| Alternate Media Requests Submitted Result |             |             |          |  |  |

Thank you for submitting your Alternatea Media request(s). All of your requests were submitted successfully. You will receive a confirmation email promptly with the details.

LBCC Dev ClockWork Online

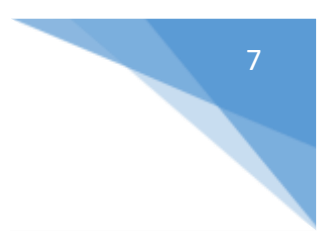

## You should also receive an email additionally confirming the request was received.

 Image: Disabled Students Programs and Services

 Liberal Arts Campus
 4901 East Carson Street, Long Beach, California 90808
 tel 562.938.4111 fac 562.938.4111

 www.LBCCedu
 interact Campus
 1305 East Pacific Coast Highway, Long Beach, California 90806
 tel 562.938.4111 fac 562.938.3912

Dear TEST STUDENT (ID: TEST),

This email serves to confirm that the Disabled Student Programs & Services (DSP&S) has received your request for alternate media item(s). You can view this request(s) by clicking "My Requests" in Clockwork.

When your materials are ready, you will receive an email with instructions for receiving your material. Please be advised that completion timelines vary by the type of reading material and format requested.

Sincerely,

Disabled Student Programs and Services Long Beach City College

### 2.0 View My Requests/Download Completed Files

To view your request(s), click on "My requests". Requests for the term will show applicable status' and dates.

| Main menu            |                                              |                            |              |  |
|----------------------|----------------------------------------------|----------------------------|--------------|--|
| Home                 | New request                                  | My requests                | My files     |  |
| My request           | 5                                            |                            |              |  |
| Please select a sess | ion to display all your content requ         | ested during this session. |              |  |
| Session: Winter 20   | )20 🔹                                        |                            |              |  |
|                      |                                              | Deels of (Oterland)        |              |  |
| PRINCIPALITY         | rinciples of Mathematics                     | BOOK 1 (Student) (978-0-   | 8905-1875-5) |  |
|                      | Format: Audio (digital) transcrip            | tion                       |              |  |
|                      | Status: In Progress                          |                            |              |  |
| Barres               | Request made on Sep 09, 2019                 |                            |              |  |
| · 10                 | he Prince (978-1-6819-5903-0)                |                            |              |  |
| THE PRINCE           |                                              |                            |              |  |
|                      | y Niccolò Machiavelli                        |                            |              |  |
|                      | y Niccolò Machiavelli<br>Format: Unspecified |                            |              |  |

When files are ready to be downloaded/picked up at a later date, you will receive an email provided by DSPS staff indicating relevant details.

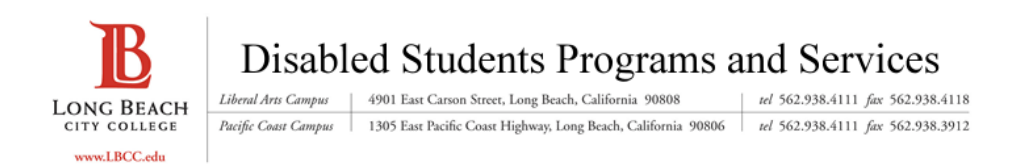

#### Dear TEST STUDENT (ID: TEST),

Your request for alternate media for the item(s) listed below has been completed:

#### Text: The Virtue of Nationalism Format: DIGITAL\_TEXTBOOK\_ETEXT

If you requested for your material to be delivered via email, you will receive your material as an attachment to this email. If you requested to pick up your material in person, please email the Adaptive Computing Specialist to confirm your preferred pick up date and time. If you requested for your material to be uploaded to Kurzweil Firefly, please confirm that your material is in your student folder.

For additional questions or concerns, please contact the Adaptive Computing Specialist via phone or email.

Once complete, if the file was set to be downloaded from the web, click "My files". On this page you can see the request and directly download files by clicking the down arrows.

| B            | LONG BEACH                                                                                          |                                |                                  |                                           |
|--------------|----------------------------------------------------------------------------------------------------|--------------------------------|----------------------------------|-------------------------------------------|
| Main menu    |                                                                                                    |                                |                                  | TEST . log out                            |
| Home         | New request                                                                                         | My requests                    | My files                         |                                           |
| Available    | Files                                                                                               | E.                             |                                  |                                           |
| Session: Wir | ter 2020 •                                                                                          | media nies, rou can downioad n | ieula content în a specific form | lat of download all formats for the media |
| THE PRINCE   | The Prince (978-1-6819-5903-0)<br>by Reed Wicander, James Monroe<br>File status: Ready For Download |                                |                                  |                                           |
|              | General e-text (78.17 KB<br>Filename: 0.PNG<br>Created on: Jan 16, 2020                             |                                |                                  |                                           |
|              | General e-text (57.77 KB)<br>Filename: 2.PNG<br>Created on: Jan 16, 2020                            |                                |                                  |                                           |
|              | General e-text (53.60 KB)<br>Filename: 1.PNG<br>Created on: Jan 16, 2020                            |                                |                                  |                                           |